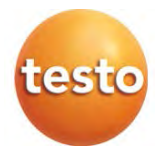

## testo 560i a inteligentní ventil testo 0564 1560 0560 5600

Návod k obsluze

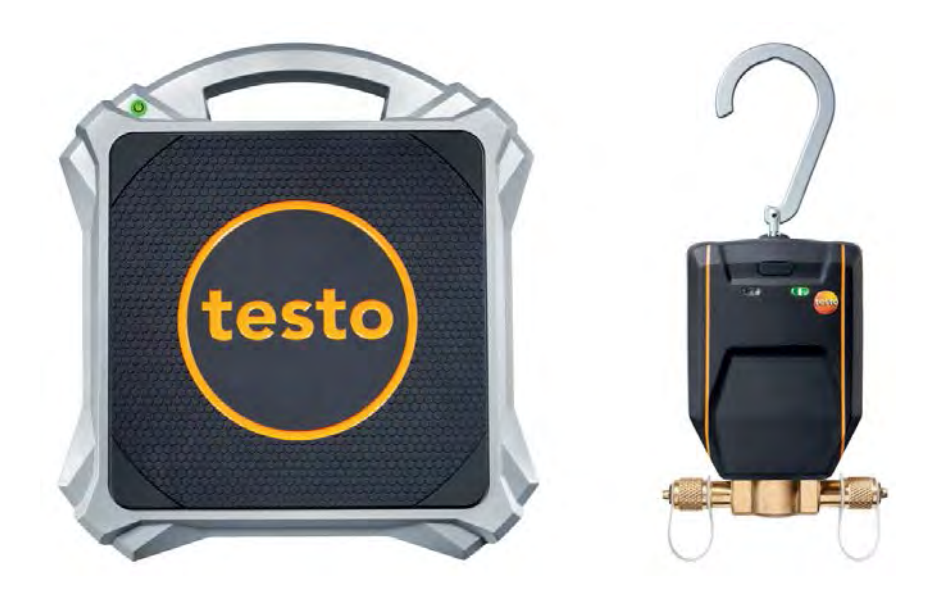

# Obsah

| 1       | K tomuto dokumentu                                                                      | .3      |
|---------|-----------------------------------------------------------------------------------------|---------|
| 2       | Bezpečnost a likvidace                                                                  | .3      |
| 3       | Autorizace a certifikace                                                                | .3      |
| 4       | Informace o produktu                                                                    | .4      |
| 5       | Učel použití                                                                            | .5      |
| 6       | Popis výrobku.                                                                          | .6      |
| 6.1     |                                                                                         | .6      |
| 6.2     | Přehled - inteligentní ventil testo                                                     | .7      |
| 7       | První kroky                                                                             | .8      |
| 7.1     | Vložení baterií (akumulátorů)                                                           | .8      |
| 7.2     | Zapnutí a vypnutí přístroje                                                             | .9      |
| 7.3     | Navázání Bluetooth <sup>®</sup> spojení                                                 | .9      |
| 7.3.1   | Navázání Bluetooth® spojení s aplikaci testo Smart                                      | 10      |
| 7.3.2   | Navázání Bluetooth <sup>®</sup> spojení se servisním přístrojem testo 550s / testo 557s | )<br>10 |
| 7.3.2.1 | Zapnutí                                                                                 | 11      |
| 7.3.2.2 | Vypnutí                                                                                 | 11      |
| 8       | Používání výrobku                                                                       | 12      |
| 8.1     | Ovládání přes aplikaci                                                                  | 13      |
| 8.1.1   | Vytvoření a úprava zákazníka                                                            | 15      |
| 8.1.2   | Vytváření a úprava měřicích míst                                                        | 16      |
| 8.1.3   | Vyhledávání a mazání naměřených výsledků                                                | 17      |
| 8.1.4   | Sondy                                                                                   | 18      |
| 8.1.4.1 | Informace                                                                               | 18      |
| 8.1.4.2 | Nastavení                                                                               | 19      |
| 8.1.5   | Jazyk                                                                                   | 19      |
| 8.1.6   | Nastavení měření                                                                        | 20      |
| 8.1.7   | Vlastní firemní údaje                                                                   | 20      |
| 8.1.8   | Nastavení soukromého režimu                                                             | 20      |
| 8.1.9   | Nápověda a informace                                                                    | 21      |
| 8.1.9.1 | Informace o přístroji                                                                   | 21      |
| 8.1.9.2 | Tutoriál                                                                                | 21      |
| 8.1.9.3 | Vyloučení ručení                                                                        | 21      |
| 8.2     | Ovládání přes servisní přístroj                                                         | 22      |
| 8.3     | Připojení přístrojů                                                                     | 23      |

| 8.4  | Manuální plnění podle hmotnosti               | 24 |
|------|-----------------------------------------------|----|
| 8.5  | Automatické plnění podle cílové hmotnosti     | 26 |
| 8.6  | Automatické plnění podle cílového přehřátí    | 28 |
| 8.7  | Automatické plnění podle cílového podchlazení | 30 |
| 8.8  | Automatické plnění přes cílové přehřátí       | 32 |
| 9    | Údržba                                        | 34 |
| 9.1  | Kalibrace                                     | 34 |
| 9.2  | Čištění přístrojů                             | 34 |
| 9.3  | Udržujte přípojky v čistotě                   | 34 |
| 9.4  | Odstraňte zbytky oleje                        | 34 |
| 9.5  | Zajištěte přesnost měření                     | 34 |
| 9.6  | Výměna baterií/akumulátorů                    | 35 |
| 10   | Technická data                                | 36 |
| 10.1 | Technická data testo 560i                     | 36 |
| 10.2 | Technická data inteligentní ventil testo      | 37 |
| 11   | Тіру а ротос                                  | 37 |
| 11.1 | Příslušenství                                 | 37 |
| 12   | Podpora                                       | 38 |

# 1 K tomuto dokumentu

- Návod k obsluze je nedílnou součástí přístroje.
- Zvláštní pozornost věnujte bezpečnostním upozorněním a varováním, abyste předešli zraněním a poškození výrobku.
- Přečtěte si pozorně tento návod k obsluze a seznamte se s výrobkem dříve, než jej začnete používat.
- V této dokumentaci se předpokládá znalost PC a produktů Microsoft®.

#### Použité symboly a konvence

| Zobrazení    | Význam                                                                    |
|--------------|---------------------------------------------------------------------------|
| 1            | Poznámka: základní nebo doplňující informace                              |
| $\wedge$     | Varování, stupeň nebezpečí odpovídá signálnímu slovu:                     |
|              | Varování! Upozorňuje na možné těžké úrazy.                                |
|              | <b>Pozor!</b> Upozorňuje na možná lehká poranění nebo poškození zařízení. |
|              | Opatrně! Upozorňuje na možná poškození zařízení.                          |
|              | <ul> <li>Dodržujte uvedená bezpečnostní opatření.</li> </ul>              |
| 1            | Akce: více kroků, jejichž pořadí musí být dodrženo.                       |
| 2            |                                                                           |
|              | Wisladak akaa                                                             |
|              | vysieuek akce                                                             |
| $\checkmark$ | Požadavek                                                                 |
| Menu         | Prvky přístroje, displeje přístroje nebo pracovní plochy<br>programu.     |
| [OK]         | Ovládací tlačítka na přístroji nebo tlačítka na pracovní ploše programu.  |

# 2 Bezpečnost a likvidace

Prosím, řiďte se pokyny, které jsou uvedeny v **informačním dokumentu Testo** (přiložený k produktu).

# 3 Autorizace a certifikace

Aktuální schválení země naleznete v přiloženém dokumentu schválení a certifikace.

# 4 Informace o produktu

- Upadnutím měřícího přístroje nebo jiným srovnatelným mechanickým namáháním může dojít k prasknutí části trubky v hadici pro chladivo. Poškodit se mohou rovněž ovladače ventilů, v důsledku čehož mohou vzniknout také další škody uvnitř měřícího přístroje, které nejsou z vnějšku patrné. Vyměňte proto po každém upadnutí měřícího přístroje nebo srovnatelném mechanickém zatížení hadice pro chladivo za nové. Pro Vaši vlastní jistotu zašlete měřící přístroj do servisu Testo k technické kontrole.
- Elektrostatickým výbojem se může přístroj zničit. Pospojujte (uzemněte) všechny komponenty (zařízení, blok ventilů přístroje, lahev s chladivem atd.). Věnujte pozornost bezpečnostním pokynům k zařízení a k použitému chladivu.
- Plyny uvolňující se z chladiv mohou škodit životnímu prostředí.
   Dbejte platných předpisu pro ochranu životního prostředí.
- Používejte s chladivy A2L

Měřicí přístroje Testo lze (od července 2020) používat v souladu s předepsanými zákony, normami, směrnicemi a bezpečnostními předpisy pro chladicí systémy a chladiva jakož i předpisy výrobců chladiv bezpečnostní třídy A2L dle ISO 817.

Vždy je třeba dodržovat místní normy a nařízení.

Například DIN EN 378-část 1-4 platí pro rozsah EN.

Během údržbářských prací musí zaměstnavatel zajistit, aby nedošlo ke vzniku nebezpečné výbušné atmosféry (viz také TRBS1112, TRBS2152 VDMA 24020-3).

Při údržbě a opravách chladicích systémů s hořlavými chladivy (např. kategorie A2L a A3) je třeba vždy počítat s nebezpečnou a potenciálně výbušnou atmosférou.

Údržbu, opravy, odstraňování chladiva a uvádění systémů do provozu smí provádět pouze kvalifikovaný personál.

# 5 Účel použití

Digitální váha na chladiva **testo 560i** a **inteligentní ventil testo** pomáhají při provádění údržby a servisních prací na chladicích zařízeních a tepelných čerpadlech a mohou je používat pouze kvalifikované oprávněné osoby.

Svými funkcemi pomáhají přístroje s plněním chladicích systémů a tepelných čerpadel.

Váhu testo 560i a inteligentní ventil testo lze používat buď v kombinaci s aplikací testo Smart, nebo s jedním ze servisních přístrojů testo 550s a testo 557s.

Inteligentní ventil testo je kompatibilní s většinou nekorozivních chladiv, vodou a glykolem. Inteligentní ventil testo není kompatibilní s chladivy obsahujícími čpavek.

Výrobky jsou vhodné pro plnění chladicích systémů plynem.

Při plnění kapalným chladivem je nutné použít odpařovací adaptér k ochraně kompresoru nebo omezit průtok přes servisní přístroj.

#### POZOR

Příliš rychlé plnění kapalným chladivem může poškodit kompresor!

- Kapalným chladivem plňte pouze pomalu.

Výrobky se nesmí používat v prostředí, kde hrozí nebezpečí výbuchu!

Inteligentní ventil Testo se nesmí používat v blízkosti magnetického pole.

#### POZOR

Nebezpečí v důsledku unikajícího chladiva. Inteligentní ventil Testo nepředstavuje bezpečnostní mechanismus.

- Po dokončení plnění zastavte průtok chladiva z láhve s chladivem.
- Průtok chladiva z láhve s chladivem do inteligentního ventilu testo zastavte vždy, když se nepoužívá.

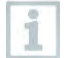

Inteligentní ventil testo zavěste vždy rovně pomocí závěsného zařízení a ujistěte se, že jsou stupnice a ventil vždy ve vodorovné poloze.

# 6 Popis výrobku

## 6.1 Přehled - testo 560i

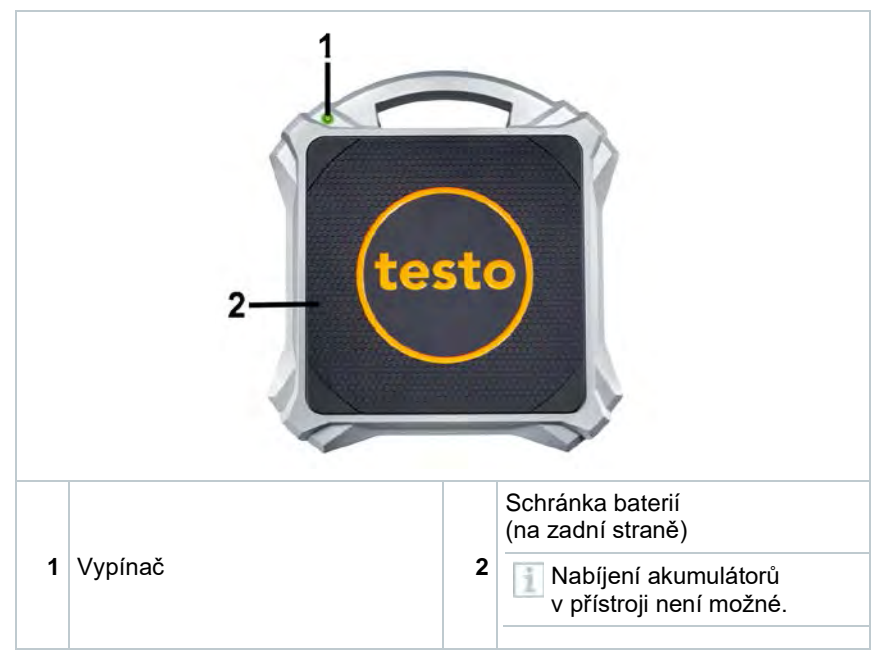

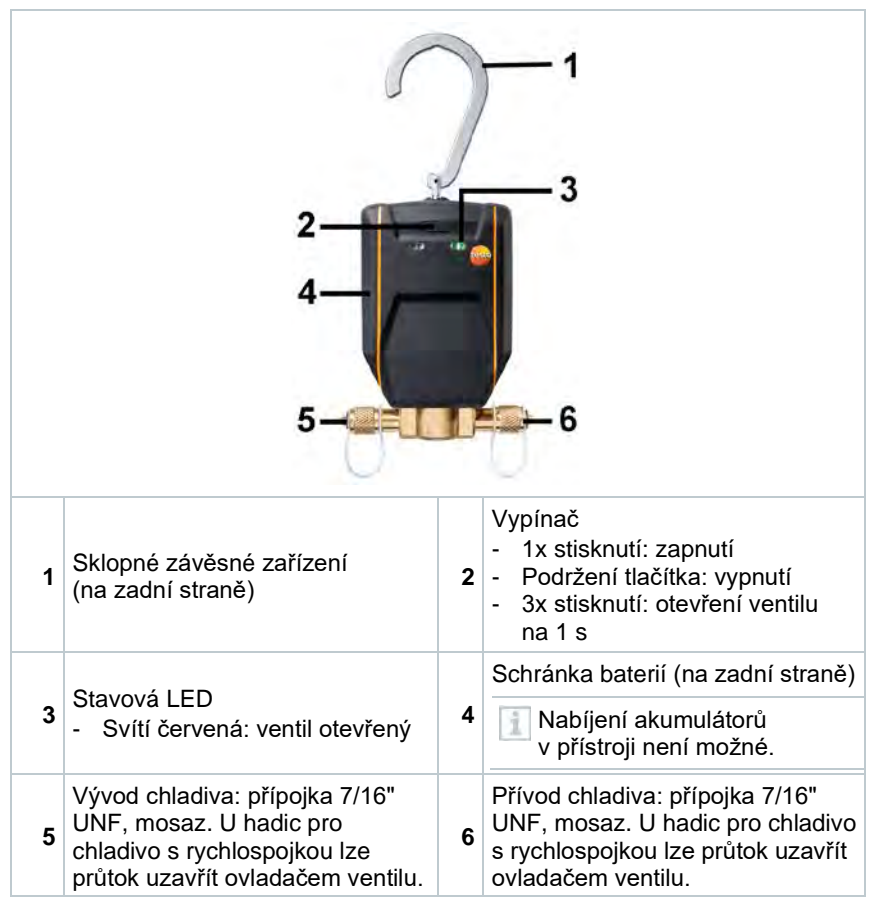

## 6.2 Přehled - inteligentní ventil testo

# 7 První kroky

## 7.1 Vložení baterií (akumulátorů)

#### Vložení baterií/akumulátorů do testo 560i

- 1 Otevřete schránku baterií.
- Vložte baterie (součást dodávky) nebo akumulátory (4 x 1,5 V, typ AA / tužková / LR6) do schránky baterií. Pozor na polarizaci!
- 3 Zavřete schránku baterií.
  - Po vložení baterií se přístroj automaticky zapne a je v režimu připojení Bluetooth®.

V režimu připojení Bluetooth<sup>®</sup> je možné navázat spojení s aplikací **testo Smart** nebo se servisním přístrojem **testo 550s** nebo **testo 557s**.

1

1

Nevyměňujte ani nevyjímejte baterie za provozu přístroje, jinak dojde k přerušení procesu plnění.

![](_page_9_Picture_11.jpeg)

Pokud přístroj delší dobu nepoužíváte, vyjměte baterie (akumulátory).

#### Vložení baterie/akumulátoru do inteligentního ventilu testo

- Vyklopte závěsné zařízení a otevřete schránku baterií (svorkový uzávěr).
- Vložte baterii (součást dodávky) nebo akumulátor (1 x 9,0V (6LR61) do schránky baterií. Pozor na polarizaci!
- 3 Schránku baterií uzavřete.
- Po vložení baterií se přístroj automaticky zapne a je v režimu připojení Bluetooth<sup>®</sup>.

![](_page_9_Picture_18.jpeg)

V režimu připojení Bluetooth<sup>®</sup> je možné navázat spojení s aplikací **testo Smart** nebo se servisním přístrojem **testo 550s** nebo **testo 557s**.

![](_page_9_Picture_20.jpeg)

Nevyměňujte ani nevyjímejte baterie za provozu přístroje, jinak dojde k přerušení procesu plnění.

![](_page_10_Picture_1.jpeg)

Pokud přístroj delší dobu nepoužíváte, vyjměte baterie (akumulátory).

# 7.2 Zapnutí a vypnutí přístroje

#### Zapnutí testo 560i

- 1 Stiskněte tlačítko ON.
- Přístroj se zapne a je v režimu připojení Bluetooth<sup>®</sup>

![](_page_10_Picture_7.jpeg)

V režimu připojení Bluetooth<sup>®</sup> je možné navázat spojení s aplikací **testo Smart** nebo se servisním přístrojem **testo 550s** nebo **testo 557s**.

- 2 Stiskněte a podržte tlačítko ON.
- Přístroj je vypnutý.

#### Zapínání inteligentního ventilu Testo

- Nezapínejte inteligentní ventil testo, pokud nejsou připojeny všechny hadice a zařízení není připraveno k plnění.
- 1 Stiskněte tlačítko ON.
- Přístroj se zapne a je v režimu připojení Bluetooth<sup>®</sup>.

![](_page_10_Picture_15.jpeg)

V režimu připojení Bluetooth<sup>®</sup> je možné navázat spojení s aplikací **testo** Smart nebo se servisním přístrojem **testo 550s** nebo **testo 557s**.

- 2 Stiskněte a podržte tlačítko ON.
  - Přístroj je vypnutý.

# 7.3 Navázání Bluetooth® spojení

Váha testo 560i nebo inteligentní ventil testo jsou zapnuté.

i

# 7.3.1 Navázání Bluetooth<sup>®</sup> spojení s aplikaci testo Smart

K navázání Bluetooth<sup>®</sup> spojení potřebujete tablet nebo chytrý telefon s již nainstalovanou aplikací Testo Smart.

Aplikaci pro zařízení iOS můžete získat z App Store, pro zařízení Android z obchodu Play nebo naskenováním QR kódu v servisním přístroji.

Kompatibilita:

Vyžaduje iOS 12.0 nebo novější/Android 6.0 nebo novější, vyžaduje Bluetooth<sup>®</sup> 4.0.

- 1 Otevřete aplikaci Testo Smart.
- Aplikace automaticky vyhledává Bluetooth<sup>®</sup> spojení se zařízeními v okolí.
- 2 V menu Bluetooth zkontrolujte, zda je požadované zařízení připojeno.
  - V případě potřeby připojované zařízení vypněte a znovu zapněte, aby se restartoval režim připojení.

### 7.3.2 Navázání Bluetooth<sup>®</sup> spojení se servisním přístrojem testo 550s / testo 557s

Přístroj je zapnutý a je otevřeno menu měření.

- 1 Stiskněte [Menu/Enter].
- 2 Pomocí [▲] / [▼] vyberte Bluetooth a potvrďte stisknutím [Menu/Enter].

![](_page_11_Picture_14.jpeg)

![](_page_12_Figure_1.jpeg)

#### 7.3.2.2 Vypnutí

- ✓ Je otevřeno menu Bluetooth<sup>®</sup>.
- 1 [Menu/Enter]

V ikoně vypínače se zobrazí 💷.

Bluetooth Orr

3

| Deaktivace Bluetooth <sup>®</sup> pomocí [V]                                                                                                    | Refrigeration             |
|----------------------------------------------------------------------------------------------------|---------------------------|
| vyberte [Completed] a potvrďte                                                                                                    | Bluetooth                 |
| stisknutím [Menu/Enter].                                                                                                    | Bluetooth                 |
|                                                                                                    | Bluetooth Probe Selection |
|                                                                                                    |                           |
|                                                                                                    |                           |
|                                                                                                    | 1                         |
|                                                                                                    |                           |
| Delayed a standard and a standard standard standar |                           |

Pokud se na displeji nezobrazuje ikona Bluetooth<sup>®</sup>, je Bluetooth<sup>®</sup> vypnuto.

Prel 8 00

Toto Toto

# 8 Používání výrobku

Váhu **testo 560i** a **inteligentní ventil testo** lze použít buď v kombinaci s aplikací testo Smart, nebo s jedním ze servisních přístrojů **testo 550s** a **testo 557s**.

Výrobek je vhodný pro plnění chladicích systémů plynem.

Při plnění kapalným chladivem je nutné použít odpařovací adaptér k ochraně kompresoru nebo omezit průtok přes servisní přístroj.

Ventil se otevře a pokusí se provést plnění nastaveným množstvím náplně. Při plnění podle cílové hmotnosti nedochází k pulznímu plnění.

#### POZOR

Příliš rychlé plnění kapalným chladivem může poškodit kompresor!
- Kapalným chladivem plňte pouze pomalu.

|  | 1 | B. |  |
|--|---|----|--|
|  | 1 | ñ  |  |
|  | 1 |    |  |
|  | s |    |  |

1

Je nutné zadat maximální kapacitu systému, aby nedošlo k jeho přeplnění.

| . 4  | P |
|------|---|
| 19   | 8 |
|      |   |
| - 10 |   |

l přes veškerou automatizaci může dojít k přeplnění systému. K tomuto stavu může dojít za určitých místních nebo systémových podmínek. Automatické plnění musí probíhat vždy pod dozorem technika.

![](_page_13_Picture_14.jpeg)

Pokud nelze přehřátí změřit (na displeji se ukazuje xx° přehřátí), nelze automatické plnění spustit. Měření přehřátí je základem automatického plnění.

![](_page_13_Picture_16.jpeg)

Obecně se plnění zastaví v následujících situacích:

• Hmotnost na váze se náhle nebo nekontrolovaně změní.

Bylo dosaženo maximálního plnicího množství, i když ještě nebylo dosaženo cílové hodnoty (SH/SC).

# 8.1 Ovládání přes aplikaci

Váha a ventil jsou zapnuté.

 Aplikace je nainstalována v chytrém telefonu a spojena přes Bluetooth<sup>®</sup> s ventilem a váhou.

Nastavení a ovládání se provádí přes aplikaci.

![](_page_14_Figure_5.jpeg)

| 1 | $\equiv$ | Otevření hlavního menu                           |
|---|----------|--------------------------------------------------|
| 2 |          | Zobrazení doby měření                            |
| 3 |          | Zobrazení maximálního plnění systému             |
| 4 |          | Naměřená hodnota z každé sondy                   |
| 5 |          | Možnost ovládání pomocí různých funkčních kláves |
| 6 |          | Stavový řádek přístroje                          |
| 7 | \$       | Konfigurace                                      |
| 8 | *        | Úprava zobrazení měření                          |

#### Další symboly uživatelské plochy (bez číslování)

| ÷                | O úroveň zpět               |
|------------------|-----------------------------|
| ×                | Ukončit pohled              |
| $\boldsymbol{<}$ | Sdílet naměřená data/zprávu |
| Q                | Vyhledat                    |
| *                | Oblíbené                    |
| Î                | Smazat                      |
| <b>(i)</b>       | Další informace             |
| Ē                | Zobrazit zprávu             |
| Ð                | Vícenásobný výběr           |

Hlavní menu lze otevřít kliknutím na ikonu vlevo nahoře. Chcete-li hlavní menu opustit, vyberte některou z nabídek nebo klikněte pravým tlačítkem myši na nabídky s průvodcem. Zobrazí se naposledy zobrazená obrazovka.

|    | Měření               |   | 💎 48% 🚺 3:40 PM      |
|----|----------------------|---|----------------------|
| 2  | Zákazník             |   |                      |
|    | Paměť                |   | be sure.             |
| 0  | Sondy                |   | Maacura              |
| \$ | Nastavení            |   | Measure              |
| 0  | Nápověda a informace | ± | Customer             |
|    | Další aplikace       |   | A PARTY OF THE OWNER |
|    |                      | a | Memory               |
|    |                      | ٥ | Sensors              |
|    |                      | ۵ | Settings             |
|    |                      | 0 | Help and Information |
|    |                      |   | Other applications   |
|    |                      |   |                      |

## 8.1.1 Vytvoření a úprava zákazníka

V menu Zákazník lze vytvářet, upravovat a mazat všechny informace o zákaznících a měřicím místě. Pole označená \* jsou povinná. Bez jakýchkoliv informací v tomto poli nemohou být uloženi žádní zákazníci ani měřicí místa.

| 1 | Klikněte na 🗏.                                   |                             |
|---|--------------------------------------------------|-----------------------------|
|   | Otevře se Hlavní menu.                           |                             |
| 2 | Klikněte na Zákazník.                            |                             |
|   | Otevře se menu Zákazník.                         |                             |
| 3 | Klikněte na + Nový zákazník.                     |                             |
|   | Zde můžete vytvořit nového zákazníka.            |                             |
| 4 | Vyplňte všechny důležité údaje<br>o zákazníkovi. | <b>▼</b> 41% <b>0</b> 21:53 |
|   |                                                  | ← New Customer              |
|   |                                                  | CONTACT MEASURING POINTS    |
|   |                                                  | Company / Customer Name*    |
|   |                                                  | Street, Housenumber         |
|   |                                                  | Postcode, City              |
|   |                                                  | Country                     |
|   |                                                  | Phone                       |
|   |                                                  | E-mail                      |
|   |                                                  | Contact person              |
| _ |                                                  |                             |

- 5 Klikněte na Uložit.
- Nový zákazník byl uložen.

### 8.1.2 Vytváření a úprava měřicích míst

- 1 Klikněte na
- Otevře se Hlavní menu.
- <sup>2</sup> Klikněte na Zákazník.
- Otevře se menu Zákazník.
- 3 Klikněte na + Nový zákazník.
- 4 Klikněte na pravou záložku Měřicí místa.
- 5 Klikněte na + Nové místo měření.
- Zde můžete vytvořit nové místo měření.
- 6 Uložte všechny důležité informace o místě měření.
- 7 Klikněte na pravou záložku Parametry.

| 0 | None     |  |
|---|----------|--|
| 0 | Duct     |  |
| 0 | Outlet   |  |
| 0 | k-factor |  |
|   |          |  |
|   |          |  |
|   |          |  |

8 Vyberte další parametry.

Pro kanál, vyústku nebo kanál s k-faktorem místa měření lze implementovat další nastavení parametrů.

9 Klikněte na Uložit.

Nové místo měření bylo uloženo.

#### 8.1.3 Vyhledávání a mazání naměřených výsledků

V menu **Paměť** si můžete vyvolat všechna uložená měření, podrobně je analyzovat a také vytvářet a ukládat csv data a PDF reporty. Po kliknutí na měření se zobrazí přehled výsledků měření.

V menu Paměť jsou všechna uložená měření seřazena podle data a času.

#### Vyhledávání

i

- 🖌 Je otevřeno menu Paměť.
- 1 Klikněte na 🤍.
- Otevře se vyhledávací pole s měřeními.
- 2 Do vyhledávacího pole zadejte jméno zákazníka nebo místo měření nebo datum/čas.
- Zobrazí se výsledky vyhledávání.

#### Mazání

- <sup>1</sup> Klikněte na 🔼
- Před každým měřením se zobrazí pole pro zatržení.
- 2 Klikněte na požadované měření.
- Příslušné pole se zaškrtne.
- <sup>3</sup> Klikněte na 1.
- Zobrazí se informační okno.
- 4 Potvrďte informace.

Vybraná měření byla smazána.

## 8.1.4 Sondy

Všechny senzory používané s aplikací najdete v menu B Sondy. Zde si můžete zobrazit obecné informace o aktuálně připojených i nedávno připojených sondách.

|             | 5                                        | 9% 🕯 | 09:1 |
|-------------|------------------------------------------|------|------|
| ≡ Sen:      | sors                                     |      |      |
|             | testo 400<br>ID: 880                     |      |      |
| Í           | Hot wire probe (m/s; °C)<br>ID: 069      |      |      |
| ¢           | Fume cupboard probe (n<br>°C)<br>ID: 625 | n/s; |      |
| Recently co | nnected probes                           |      |      |
| *           | testo 410i<br>(D: 431                    | i    | Î    |
|             | Lux probo (Lux)                          |      | -    |

#### 8.1.4.1 Informace

Pro každou sondu se ukládají informace.

Aplikace je připojena k testo 550s / testo 557s.

| 1 | Klikněte na | ≡. |
|---|-------------|----|
|   |             |    |

- Otevře se Hlavní menu.
- <sup>2</sup> O Klikněte na Sondy.
- Otevře se menu Sondy.
- 3 Klikněte na jednu ze zobrazených sond.

Zobrazí se informace o modelu, objednacím čísle, sériovém čísle a verzi firmwaru.

#### 8.1.4.2 Nastavení

Nastavení lze provádět také jednotlivě pro každou sondu.

- Sonda je připojena k aplikaci.
- 1 Klikněte na .
- Otevře se Hlavní menu.
- <sup>2</sup> 😟 Klikněte na Sondy.
- Otevře se menu Sondy.
- 3 Klikněte na jednu ze zobrazených sond.
- 4 Klikněte na záložku Nastavení.
- 5 Klikněte na jednu ze zobrazených sond.
- Zobrazí se nastavení, které lze v případě potřeby změnit.

## 8.1.5 Jazyk

- <sup>1</sup> Klikněte na Nastavení.
- Otevře se menu Nastavení.
- 2 Klikněte na Jazyk.
- Otevře se okno s různými jazyky.
- 3 Klikněte na požadovaný jazyk.
- Požadovaný jazyk je nastaven.

## 8.1.6 Nastavení měření

- <sup>1</sup> Klikněte na Nastavení.
- Otevře se menu Nastavení.
- 2 Klikněte na Nastavení měření.
- Otevře se okno s různými základními nastaveními pro měření.
- 3 Klikněte na požadovaná nastavení a v případě potřeby je změňte.
- Jsou nastavena požadovaná nastavení měření.

## 8.1.7 Vlastní firemní údaje

- <sup>1</sup> Klikněte na Nastavení.
- Otevře se menu Nastavení.
- 2 Klikněte na Vlastní firemní údaje.
- Otevře se okno s podrobnostmi o firmě.
- 3 Klikněte na požadované údaje a v případě potřeby je vyplňte.
- Jsou nastaveny požadované údaje o firmě.
- <sup>4</sup> Clkončete Vlastní firemní údaje.

## 8.1.8 Nastavení soukromého režimu

- <sup>1</sup> Xlikněte na Nastavení.
- Otevře se menu Nastavení.
- 2 Klikněte na Nastavení soukromého režimu.
- Otevře se okno s nastavením soukromí.

3 Aktivujte nebo deaktivujte požadovaná nastavení.

Požadovaná nastavení jsou nastavena.

4

1

← Ukončete Nastavení soukromého režimu.

## 8.1.9 Nápověda a informace

V menu Nápověda a informace naleznete informace o **testo 550s / testo 557s**, a nebo můžete spustit a implementovat tutoriál. Dále zde naleznete také právní informace.

#### 8.1.9.1 Informace o přístroji

Klikněte na Nápověda a informace.

- Otevře se menu Nápověda a informace.
- 2 Klikněte na Informace o přístroji.
- Zobrazí se informace připojeného přístroje o aktuální verzi aplikace, ID instanci pro Google Analytics, verzi chladicích médií a aktualizacích.

Automatické aktualizace pro připojené přístroje lze povolit nebo

#### zakázat.

1

Pomocí posuvníku aktivujte nebo deaktivujte Aktivovat aktualizaci pro připojené přístroje

#### 8.1.9.2 Tutoriál

- <sup>1</sup> 🕐 Klikněte na Nápověda a informace.
- Otevře se menu Nápověda a informace.
- 2 Klikněte na Tutoriál.
- Tutoriál Vám ukáže nejdůležitější kroky před uvedením do provozu.

#### 8.1.9.3 Vyloučení ručení

O Klikněte na Nápověda a informace.

Otevře se menu Nápověda a informace.

- 2 Klikněte na Vyloučení ručení.
- > Zobrazí se informace o ochraně osobních dat a používání licence.

## 8.2 Ovládání přes servisní přístroj

Váha a ventil jsou zapnuty.

Servisní přístroj je zapnutý a připojený k ventilu a váze přes Bluetooth<sup>®</sup>.

Firmware servisního přístroje je aktuální.
 Firmware se aktualizuje stažením nejnovější aplikace testo Smart z
 App Store nebo Play Store.

Nastavení a ovládání se provádí přes servisní přístroj.

#### Hlavní menu servisního přístroje

|            | Refrigeration psig 🛠 🎟                                                       |
|------------|------------------------------------------------------------------------------|
|            | Measuring mode<br>Refrigeration, Evacuation, Leak<br>Test, Target Superheat, |
|            | Bluetooth<br>Connect with the App or<br>with Smart Probes                    |
|            | Settings<br>Language, Units, Light,                                          |
|            | Chlazení                                                                     |
|            | Evakuace                                                                     |
| Mód měření | Zkouška těsnosti                                                             |
| wou merem  | Cílové přehřátí                                                              |
|            | Test kompresoru (DLT)                                                        |
|            | Rozdílová teplota (delta T)                                                  |
| Bluetooth® | Připojení k aplikaci testo Smart nebo Smart Probes                           |

| Nastavení | Nastavení doby podsvícení<br>Jas podsvícení<br>Automatické vypnutí<br>Auto Tfac (teplotní kompenzační faktor)<br>Jednotky<br>Jazyk<br>Průvodce nastavením<br>Obnovit tovární nastavení<br>Informace o přístroji |  |
|-----------|----------------------------------------------------------------------------------------------------|--|
|-----------|----------------------------------------------------------------------------------------------------|--|

#### Ovládací tlačítka servisního přístroje

| Symbol        | Význam                                                                                                    |
|---------------|----------------------------------------------------------------------------------------------------|
| Menu<br>Enter | <ul> <li>Otevření menu</li> <li>Potvrzení zadání</li> <li>Zapnutí osvětlení displeje:<br/>stiskněte a podržte tlačítko po dobu<br/>&gt;2s</li> <li>Vypnutí osvětlení displeje:<br/>stiskněte a podržte tlačítko po dobu<br/>&gt;2s</li> </ul> |
|               | Změna hodnoty/náhledu displeje.                                                                                                    |
| ESC           | <ul> <li>Přepne do náhledu měření</li> <li>Zpět do menu</li> <li>Vypnutí přístroje: stiskněte<br/>a podržte tlačítko po dobu &gt;2s</li> </ul>                                                                                                |

# 8.3 Připojení přístrojů

![](_page_24_Picture_5.jpeg)

Před každým použitím se ujistěte, že jsou hadice pro chladivo neporušené.

Dodržujte maximální povolený provozní tlak systému.

![](_page_24_Picture_8.jpeg)

Nezapínejte inteligentní ventil testo, pokud nejsou připojeny všechny hadice a zařízení není připraveno k plnění.

![](_page_24_Picture_10.jpeg)

Chraňte inteligentní ventil testo před vibracemi, jinak nelze zaručit jeho bezpečné otevírání a zavírání.

Pokud je inteligentní ventil testo vystaven silnému nárazu nebo pádu, je nutné jej znovu zapnout a vypnout, jinak může dojít ke ztrátě polohy ventilu. Všechny přípojky musí být bez tlaku (okolní tlak). Umístěte láhev s chladivem na váhu. 1 Aby mohlo plnění proběhnout správně, ujistěte se vždy, že je v láhvi 1 dostatek chladiva. 2 Připojte láhev s chladivem k ventilu. 3.1 Od ventilu připojte žlutou hadici pro chladivo na nízkotlakou větev (modrá) servisního přístroje a připojte nízkotlakou (modrá) a vysokotlakou (červená) větev servisního přístroje k systému. Věnujte pozornost správnému směru proudění chladiva, který je 1 označen šipkou na ventilu.

**3.2** Při používání aplikace připojte ventil pomocí hadic pro chladivo přímo k systému, bez servisního přístroje.

# 8.4 Manuální plnění podle hmotnosti

Tato funkce umožňuje manuální plnění chladicího okruhu podle hmotnosti pomocí **testo 560i** v kombinaci s aplikací nebo servisním přístrojem **testo 550s** */* **testo 557s**.

Při manuálním otevírání a zavírání ventilu se systém plní chladivem, dokud není dosaženo cílové hodnoty (hmotnost/přehřátí/podchlazení).

![](_page_25_Picture_6.jpeg)

Váha testo 560i je integrována do okruhu pro chladivo.

- 1 V servisním přístroji/aplikaci vyberte požadované chladivo a potvrďte stisknutím [Menu/Enter].
- 1.1 V případě potřeby v servisním přístroji/aplikaci vynulujte sondu [P = 0].
  - 2 Ručně otevřete ventil(y) a do systému doplňujte chladivo, dokud nedosáhnete požadované hodnoty.

| Doplněné chladivo se v servisním<br>přístroji/aplikaci zobrazuje jako<br>přírůstek g/kg. |  |
|------------------------------------------------------------------------------------------|--|

| <u></u>                                                                                                    | ▼⊿ 🖬 12:30                         |
|----------------------------------------------------------------------------------------------------|------------------------------------|
| ≡ Kühlmittel Befi                                                                                                    | üllung                             |
|                                                                                                    | R12 -                              |
| in the second second se |                                    |
| testo 560) - 230                                                                                                    | 1                                  |
| Waage                                                                                                    | NULL                               |
| 16,43 kg                                                                                                    |                                    |
| testo 550) 250                                                                                                    | tréstra 5501 250                   |
| 3,5<br>bar 16                                                                                                    | 12,2<br>bar 48                     |
| Verdämpfungstemperatur<br>3,0 °C                                                                                                    | Kondensationstemperatur<br>47,3 °C |
| testo 115/ 401                                                                                                    | testo 115i 400 🚦                   |
| Temperatur                                                                                                    | Temperatur                         |
| 15,5 °c                                                                                                    | 40,8 °c                            |
| Überhitzungstemperatur                                                                                                    | Unterkühlungstemperatur            |
| 12,5 к                                                                                                    | 6,5 к                              |
| SPEIC                                                                                                    | HERN                               |
| Manual Refill / Reco                                                                                                    | very prel 🛞 🎟                      |
| 4 12<br>3.5<br>0 LP bar 16                                                                                                    | 12 36<br>12.2<br>0 HP bar 48       |
| 3.0 °c                                                                                                    | 47.3°c                             |
| 11 (302)<br>15.5 °c                                                                                                    | 12 (213)<br>40.8 °C                |
| SH Scale                                                                                                    | SC OF                              |
| 12.5 K U.U                                                                                                    | JU kg 6.5 K                        |
| Zero                                                                                                    | R12                                |

## 8.5 Automatické plnění podle cílové hmotnosti

Tato funkce umožňuje automatické plnění systému podle zadané cílové hmotnosti pomocí váhy **testo 560i** a **inteligentního ventilu testo** v kombinaci s aplikací nebo servisním přístrojem **testo 550s / testo 557s**.

| •            |                                                                                                    |
|--------------|----------------------------------------------------------------------------------------------------|
| 1            | Do pole [Max plnění] v servisním přístroji/aplikaci je nutné zadat příslušnou hodnotu maximálního plnění systému.                                     |
| 1            | Při použití servisního přístroje je aplikace v režimu druhé obrazovky.<br>Všechna nastavení musí být provedena v servisním přístroji.                 |
| 1            | Před každým měřením zkontrolujte, zda jsou hadice pro chladivo neporušené.                                                                            |
| 1            | Systém musí být v průběhu celého procesu pod dohledem kompetentní osoby.                                                                              |
| ~            | Váha testo 560i a inteligentní ventil testo jsou přes Bluetooth připojeny k aplikaci testo Smart nebo k servisnímu přístroji testo 550s / testo 557s. |
| $\checkmark$ | Váha testo 560i a inteligentní ventil testo jsou integrovány do okruhu pro chladivo.                                                                  |
| 1            | V servisním přístroji/aplikaci vyberte požadované chladivo a potvrďte stisknutím [Menu/Enter].                                                        |
| 1.1          | V případě potřeby v servisním přístroji/aplikaci vynulujte sondu [P = 0].                                                                             |

![](_page_28_Figure_1.jpeg)

3 Po dokončení plnění je možné proces opakovat [Nové] nebo lze zvolit jiný režim plnění [Optimalizovat].

## 8.6 Automatické plnění podle cílového přehřátí

Tato funkce umožňuje plnění chladicího okruhu podle cílové hodnoty přehřátí pomocí váhy **testo 560i** a **inteligentního ventilu testo** v kombinaci s aplikací nebo servisním přístrojem **testo 550s / testo 557s**.

Pro tento účel se určí aktuální hodnota přehřátí. Na základě těchto informací lze zadat cílovou hodnotu přehřátí. Systém se plní automaticky, dokud není dosaženo cílové hodnoty.

| 1 | V servisním přístroji/aplikaci musí být pro systém zadána příslušná<br>cílová hodnota přehřátí.                                                       |
|---|----------------------------------------------------------------------------------------------------|
| 1 | Při použití servisního přístroje je aplikace v režimu druhé obrazovky.<br>Všechna nastavení musí být provedena v servisním přístroji.                 |
| 1 | Před každým měřením zkontrolujte, zda jsou hadice pro chladivo neporušené.                                                                            |
| 1 | Systém musí být v průběhu celého procesu pod dohledem kompetentní osoby.                                                                              |
| 1 | Váha testo 560i a inteligentní ventil testo jsou přes Bluetooth připojeny k aplikaci testo Smart nebo k servisnímu přístroji testo 550s / testo 557s. |
| ~ | Váha testo 560i a inteligentní ventil testo jsou integrovány do okruhu pro chladivo.                                                                  |
| 1 | V servisním přístroji/aplikaci vyberte požadované chladivo a potvrďte stisknutím [Menu/Enter].                                                        |

1.1 V případě potřeby v servisním přístroji/aplikaci vynulujte sondu [P = 0].

V servisním přístroji/aplikaci nastavte ▼⊿ 🗋 12:30 požadovanou hodnotu cílového Kühlmittel Befüllung Ċ přehřátí, které má být dosaženo a pomocí tlačítka [▼] spusťte plnění. R455A Ventil se otevře a pokusí Befüllungsprozess 1 testo 5611 350 ▶ se plněním chladiva Menge befüllt Ventil Status dosáhnout nastaveného geschlossen přehřátí. 2.15 testo 560i 230 kg Waage Ziel ÜH: 10,5 K 16,43 kg • max. Kapazität: 20,00 kg testo 5501 250 ł testo 5501 250 2 3,5 12.2 bar bar Verdampfungstemperatur Kondensationstemperatur 3.0 °C 47,3 °c testo 115i 401 1 testo 115i 400 Temperatur Temperatur 15.5°c 40,8 °C Überhitzungstemperatur Unterkühlungstemperatur 12.5 K 6,5 K **BEFÜLLUNG STARTEN** prel 🗶 🎟 Automatic Filling Doplněné chladivo se v servisním HP LP přístroji/aplikaci zobrazuje jako 12.2 bar 3.5 bar přírůstek g/kg. EV Co 3.0°c 47.3 ·c T1 (302) T2 (213) 15.5°c 40.8 ·c SH SC 12.5 K 6.5 K SH Target Start. SH Amount charged: 12.5 K 0.00 kg 10.5 K Config. Start

2

# 8.7 Automatické plnění podle cílového podchlazení

Tato funkce umožňuje plnění chladicího okruhu podle cílové hodnoty podchlazení pomocí váhy **testo 560i** a **inteligentního ventilu testo** v kombinaci s aplikací nebo servisním přístrojem **testo 550s / testo 557s**.

Pro tento účel se určí aktuální hodnota podchlazení. Na základě těchto informací lze zadat cílovou hodnotu podchlazení. Systém se plní automaticky, dokud není dosaženo cílové hodnoty.

|   | -                                                                                                    |
|---|----------------------------------------------------------------------------------------------------|
| 1 | V servisním přístroji/aplikaci musí být pro systém zadána příslušná<br>cílová hodnota podchlazení.                                                          |
| 1 | Při použití servisního přístroje je aplikace v režimu druhé obrazovky.<br>Všechna nastavení musí být provedena v servisním přístroji.                       |
| 1 | Před každým měřením zkontrolujte, zda jsou hadice pro chladivo neporušené.                                                                                  |
| 1 | Systém musí být v průběhu celého procesu pod dohledem kompetentní osoby.                                                                                    |
| ~ | Váha testo 560i a inteligentní ventil testo jsou přes Bluetooth připojeny<br>k aplikaci testo Smart nebo k servisnímu přístroji testo 550s / testo<br>557s. |
| ~ | Váha testo 560i a inteligentní ventil testo jsou integrovány do okruhu pro chladivo.                                                                        |
| 1 | V servisním přístroji/aplikaci vyberte požadované chladivo a potvrďte stisknutím [Menu/Enter].                                                              |
|   |                                                                                                    |

1.1 V případě potřeby v servisním přístroji/aplikaci vynulujte sondu [P = 0].

2 V servisním přístroji/aplikaci nastavte ▼⊿ 🗋 12:30 požadovanou hodnotu cílového Kühlmittel Befüllung Ċ podchlazení, které má být dosaženo a pomocí tlačítka [▼] spusťte plnění. R455A Ventil se otevře a pokusí Befüllungsprozess 1 testo 5611 350 ▶ se plněním chladiva Menge befüllt Ventil Status dosáhnout nastaveného geschlossen podchlazení. 2.15 testo 560i 230 kg Waage Ziel UK: 8,5 K 16,43 kg • max. Kapazität: 20,00 kg testo 5501 250 ł testo 5501 250 2 12.2 3,5 bar bar Verdampfungstemperatur Kondensationstemperatur 3.0 °C 47,3 °c testo 115i 401 1 testo 115i 400 Temperatur Temperatur 15.5°c 40,8 °C Überhitzungstemperatur Unterkühlungstemperatur 12.5 K 6,5 K **BEFÜLLUNG STARTEN** prel 🗶 🎟 Automatic Filling Doplněné chladivo se v servisním HP LP přístroji/aplikaci zobrazuje jako 12.2 bar 3.5 bar přírůstek g/kg. EV Co 3.0°c 47.3 ·c T1 (302) T2 (213) 15.5°c 40.8 ·c SH SC 12.5 K 6.5 K SC Target Start. SC Amount charged: 6.5 K 0.00 kg 8.5 K Config. | Start

## 8.8 Automatické plnění přes cílové přehřátí

Tato funkce umožňuje plnění chladicího okruhu přes cílové přehřátí pomocí váhy **testo 560i** a **inteligentního ventilu testo** v kombinaci s aplikací nebo servisním přístrojem **testo 550s / testo 557s**.

Pro tento účel jsou k servisnímu přístroji nebo k aplikaci testo Smart připojeny dvě chytré sondy testo 605i. Na základě těchto informací lze v reálném čase vypočítat optimální cílové přehřátí. Systém se plní automaticky, dokud není dosaženo cílové hodnoty.

V servisním přístroji/aplikaci musí být pro systém zadána příslušná cílová hodnota přehřátí.

Při použití servisního přístroje je aplikace v režimu druhé obrazovky. Všechna nastavení musí být provedena v servisním přístroji.

![](_page_33_Picture_6.jpeg)

1

Před každým měřením zkontrolujte, zda jsou hadice pro chladivo neporušené.

![](_page_33_Picture_8.jpeg)

Systém musí být v průběhu celého procesu pod dohledem kompetentní osoby.

- Váha testo 560i a inteligentní ventil testo jsou přes Bluetooth připojeny k aplikaci testo Smart nebo k servisnímu přístroji testo 550s / testo 557s.
- Váha testo 560i a inteligentní ventil testo jsou integrovány do okruhu pro chladivo.
- 1 V servisním přístroji/aplikaci vyberte požadované chladivo a potvrďte stisknutím [Menu/Enter].
- 1.1 V případě potřeby v servisním přístroji/aplikaci vynulujte sondu [P = 0].

- 2 V servisním přístroji/aplikaci nastavte požadovanou hodnotu cílového přehřátí, která má být do systému doplněna, a pomocí tlačítka [▼] spusťte plnění.
  - Chladivo je do systému doplňováno automaticky, dokud není dosaženo nastavené hodnoty.

 Doplněné chladivo se v servisním přístroji/aplikaci zobrazuje jako přírůstek g/kg.

| 0                                                        | ▼⊿ 🗎 12:30                                           |  |
|----------------------------------------------------------|------------------------------------------------------|--|
| 😑 Kühlmittel Bef                                         | üllung 🌣                                             |  |
|                                                          |                                                      |  |
|                                                          | R455A •                                              |  |
| Befüllungsprozess                                        | testo 5611 350                                       |  |
| Menge befüllt                                            | Ventil Status<br>geschlossen                         |  |
| 2.15                                                     | testo 5601 230                                       |  |
| 0 KG 20<br>Ziel ÜH: 10,5 K<br>• max. Kapazităt: 20,00 kg | <sup>Waage</sup><br>16,43 kg                         |  |
| testo 5501 250                                           | tésto 5501 250                                       |  |
| 3,5<br>bar 16<br>Verdampfungstemperatur<br>3,0 °C        | 12,2<br>bar 48<br>Kondensationstemperatur<br>47,3 °C |  |
| testo 115i 401                                           | testo 115i 400                                       |  |
| Temperatur                                               | Temperatur                                           |  |
| 15,5 °c 40,8 °c                                          |                                                      |  |
| Überhitzungstemperatur Unterkühlungstemperatur           |                                                      |  |
| 12,5 к                                                   | 6,5 к                                                |  |
| BEFÜLLUN                                                 | G STARTEN                                            |  |
| Automatic Filling                                        | prel ⊁ 🎟                                             |  |
| 3.5 bar                                                  | 12.2 bar                                             |  |
| EV<br>30%                                                | 473.0                                                |  |
| T1 (302) T2 (213)                                        |                                                      |  |
| 15.5°c 40.8°c                                            |                                                      |  |
| <u>sh</u> <u>sc</u><br>12.5 к 6.5 к                      |                                                      |  |
| 12.5 K 0.00 km 10.5 K                                    |                                                      |  |
| Config.                                                  | Start ]                                              |  |

1

1

# 9 Údržba

## 9.1 Kalibrace

Váha **testo 560i** a **inteligentní ventil testo** jsou standardně dodávány s výstupním protokolem z výroby.

U mnoha aplikací se doporučuje opětovná kalibrace jednou za 12 měsíců.

Kalibraci může zajistit kalibrační laboratoř Testo

Pro více informací nás, prosím, kontaktujte na našem zákaznickém oddělení testo.

# 9.2 Čištění přístrojů

Nepoužívejte žádné agresivní čisticí prostředky nebo rozpouštědla! Je možné použít jemné čisticí prostředky pro domácnost nebo mýdlový roztok.

Pokud je kryt přístroje znečištěný, očistěte jej vlhkým hadříkem.

# 9.3 Udržujte přípojky v čistotě

Šroubové přípojky (šroubení) udržujte čisté a bez mastnoty a jiných usazenin; podle potřeby očistěte vlhkým hadříkem.

# 9.4 Odstraňte zbytky oleje

Zbytky oleje na bloku ventilu opatrně vyfoukejte stlačeným vzduchem.

# 9.5 Zajistěte přesnost měření

V případě potřeby Vám rádi pomohou zaměstnanci servisu Testo.

Pravidelně kontrolujte těsnost přístroje. Dodržujte povolený rozsah tlaků!

> Přístroj pravidelně kalibrujte (doporučení: jednou ročně).

# 9.6 Výměna baterií/akumulátorů

#### Výměna baterií/akumulátorů ve váze testo 560i

- Přístroj je vypnutý.
- 1 Otevřete schránku baterií.
- Ze schránky baterií vyjměte vybité baterie/akumulátory a vložte nové (4 x 1,5 V, typ AA / tužková / LR6). Pozor na polarizaci!
- 3 Zavřete schránku baterií.
- Po vložení baterií se přístroj automaticky zapne a je v režimu připojení Bluetooth<sup>®</sup>.

![](_page_36_Picture_8.jpeg)

V režimu připojení Bluetooth<sup>®</sup> je možné navázat spojení s aplikací **testo Smart App** nebo se servisním přístrojem **testo 550s** nebo **testo 557s**.

![](_page_36_Picture_10.jpeg)

Nevyměňujte ani nevyjímejte baterie za provozu přístroje, jinak dojde k přerušení procesu plnění.

| ſ |   |  |
|---|---|--|
| I | 1 |  |
| I |   |  |

Pokud přístroj delší dobu nepoužíváte, vyjměte baterie (akumulátory).

#### Výměna baterie/akumulátoru v inteligentním ventilu testo

- Přístroj je vypnutý.
- Vyklopte závěsné zařízení a otevřete schránku baterií (svorkový uzávěr).
- Ze schránky baterií vyjměte vybitou baterii/akumulátor a vložte nový (1 x 9,0V (6LR61). Pozor na polarizaci!
- 3 Schránku baterií uzavřete.
- Po vložení baterií se přístroj automaticky zapne a je v režimu připojení Bluetooth<sup>®</sup>.

![](_page_36_Picture_20.jpeg)

V režimu připojení Bluetooth<sup>®</sup> je možné navázat spojení s aplikací **testo Smart App** nebo se servisním přístrojem **testo 550s** nebo **testo 557s**.

![](_page_36_Picture_22.jpeg)

Nevyměňujte ani nevyjímejte baterie za provozu přístroje, jinak dojde k přerušení procesu plnění. 1

Pokud přístroj delší dobu nepoužíváte, vyjměte baterie (akumulátory).

# 10 Technická data

## 10.1 Technická data testo 560i

| Charakteristika                               | Hodnoty                                                                                                    |
|-----------------------------------------------|----------------------------------------------------------------------------------------------------|
| Připojení k sondě                             | BLE 4.2+                                                                                                    |
| Rozhraní                                      | BLE 4.2+                                                                                                    |
| Napájení                                      | Proudový zdroj: akumulátory / baterie 4 x 1,5 V,<br>typ AA / tužková / LR6<br>Životnost baterií:<br>> 70 h při 25 °C                                                                                                    |
| Třída krytí IP                                | 44                                                                                                    |
| Hmotnost                                      | 4,01 kg (s bateriemi, s taškou)<br>3,11 kg (s bateriemi, bez tašky)                                                                                                    |
| Rozměry                                       | cca 310 x 287 x 58 mm                                                                                                    |
| Okolní podmínky                               | Provozní teplota: -10 až 50 °C / 14 až 122 °F<br>Skladovací teplota: -10 až 50 °C / 14 až 122 °F                                                                                                    |
| Měřicí rozsah                                 | 0,00 až 100,00 kg                                                                                                    |
| Přesnost (jmenovitá<br>teplota 22 °C/71,6 °F) | (Po nulování)<br>Provozní teplota $25 \pm 5$ °C (úhel sklonu kolem 0°<br>0°):<br>$\leq \pm (10 \text{ g} + 0.03 \text{ %RV}) (0~30 \text{ kg})$<br>$\leq \pm (10 \text{ g} + 0.05 \text{ %RV}) (30~100 \text{ kg})$<br>liná provozní teplota (úhel sklonu kolem 0°): |
|                                               | $\leq \pm (20 \text{ g}) (0~10 \text{ kg})$<br>$\leq \pm (10 \text{ g} + 0.15 \% \text{RV}) (10~100 \text{ kg})$                                                                                                    |
| Rozlišení                                     | 0,01 kg                                                                                                    |
| Dosah Bluetooth                               | ≥ 30 m ve všech směrech bez překážek                                                                                                    |

## 10.2 Technická data inteligentní ventil testo

| Charakteristika                | Hodnoty                                                                                                    |
|--------------------------------|----------------------------------------------------------------------------------------------------|
| Připojení k sondě              | BLE 4.2+                                                                                                    |
| Rozhraní                       | BLE 4.2+                                                                                                    |
| Napájení                       | Proudový zdroj: akumulátor / baterie 9,0 V,<br>typ 6LR61<br>Životnost baterií:<br>> 60 h při 3000 sepnutích ventilu |
| Třída krytí IP                 | 54                                                                                                    |
| Hmotnost                       | 0,57kg (s baterií)                                                                                                  |
| Rozměry                        | Cca 95 x 119 x 47 mm                                                                                                |
| Okolní podmínky                | Provozní teplota: -10 až 50 °C / 14 až 122 °F<br>Skladovací teplota: -10 až 50 °C / 14 až 122 °F                    |
| Dosah Bluetooth                | ≥ 50 m ve všech směrech bez překážek                                                                                |
| Max. povolený provozní<br>tlak | 35 bar                                                                                                    |

# 11 Tipy a pomoc

## 11.1 Příslušenství

| Popis                        | Obj. číslo |
|------------------------------|------------|
| Magnetický popruh pro ventil | 0564 1001  |

Úplný seznam veškerého příslušenství a náhradních dílů naleznete v katalogu a prospektu nebo na našich internetových stránkách www.testo.cz

# 12 Podpora

Aktuální informace o produktech, dokumenty ke stažení a kontaktní údaje pro dotazy na podporu naleznete na našich internetových stránkách Testo: www.testo.cz.

V případě dotazů se obraťte, prosím, na svého prodejce nebo na zákaznický servis Testo. Kontaktní údaje naleznete na zadní straně tohoto dokumentu nebo na https://www.testo.com/cz-CZ/spolecnost/kontakty.

![](_page_41_Picture_0.jpeg)

#### Testo s.r.o.

Jinonická 80 158 00 Praha 5 Česká republika Tel: +420 222 266 700 E-mail: info@testo.cz Internet: www.testo.cz

0970 5610 cz 01 – 05.2022